# UNIVERSIDAD NACIONAL DE INGENIERÍA

# **DIRECCIÓN DE ADMISIÓN**

21.25

DIRECCIÓN DE ADMISIÓN

11-13-15 AGOSTC

admisión 2025-2

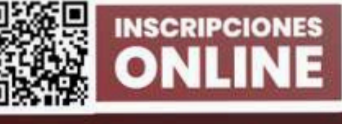

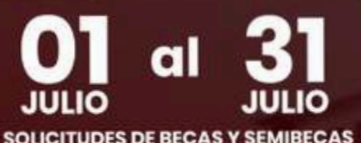

SOLICITUDES DE BECAS Y SEMIBECAS DEL 07 DE JULIO AL 18 DE JULIO RESULTADOS EL 22 DE JULIO

www.admision.uni.edu.pe

AdmisiónUNI @@admision\_uni\_ &@@admision\_uni @ 981 606 955 - 981 600 816 - 981 609 170

80

# GUÍA DE INSCRIPCIÓN

# Paso 1 Registrate en línea

•Puede acceder al sistema de inscripciones desde la web principal haciendo clic en " INSCRÍBETE AQUÍ" o dirigirse a la siguiente dirección web: inscripcion.admision.uni.edu.pe

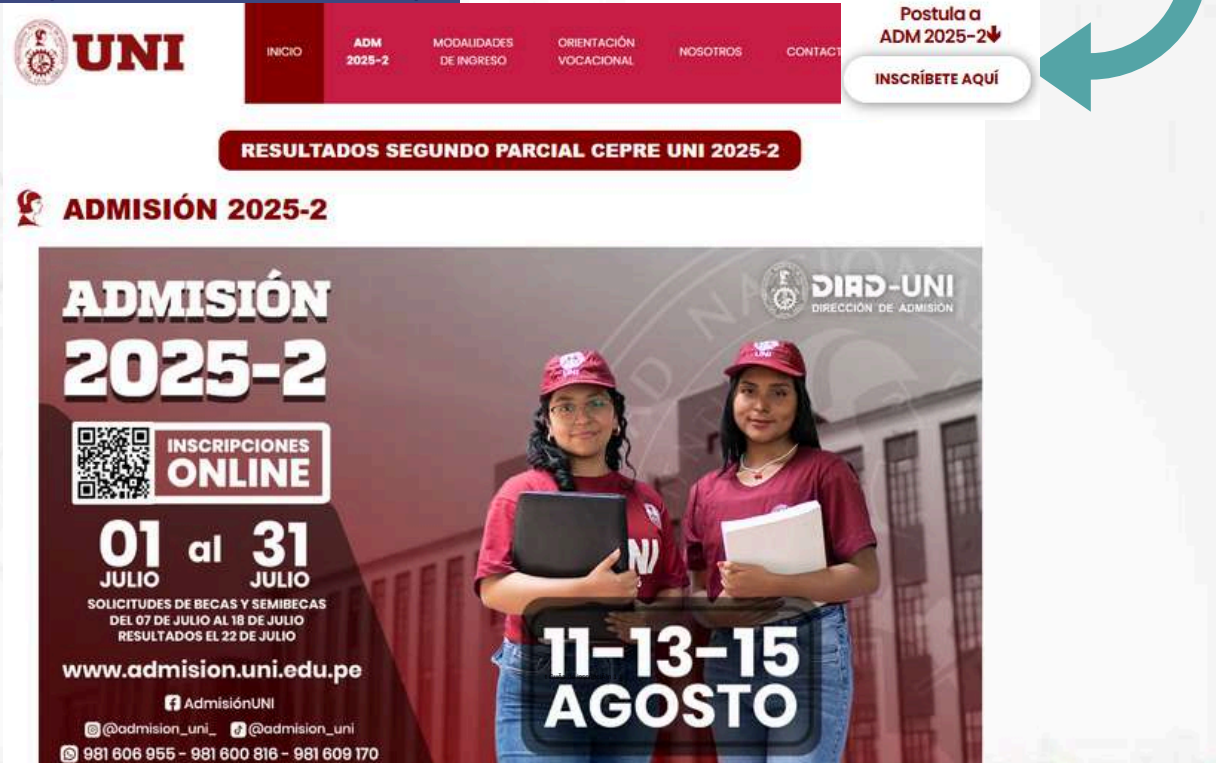

•Para CREAR tu cuenta haz clic en el botón "REGÍSTRATE"

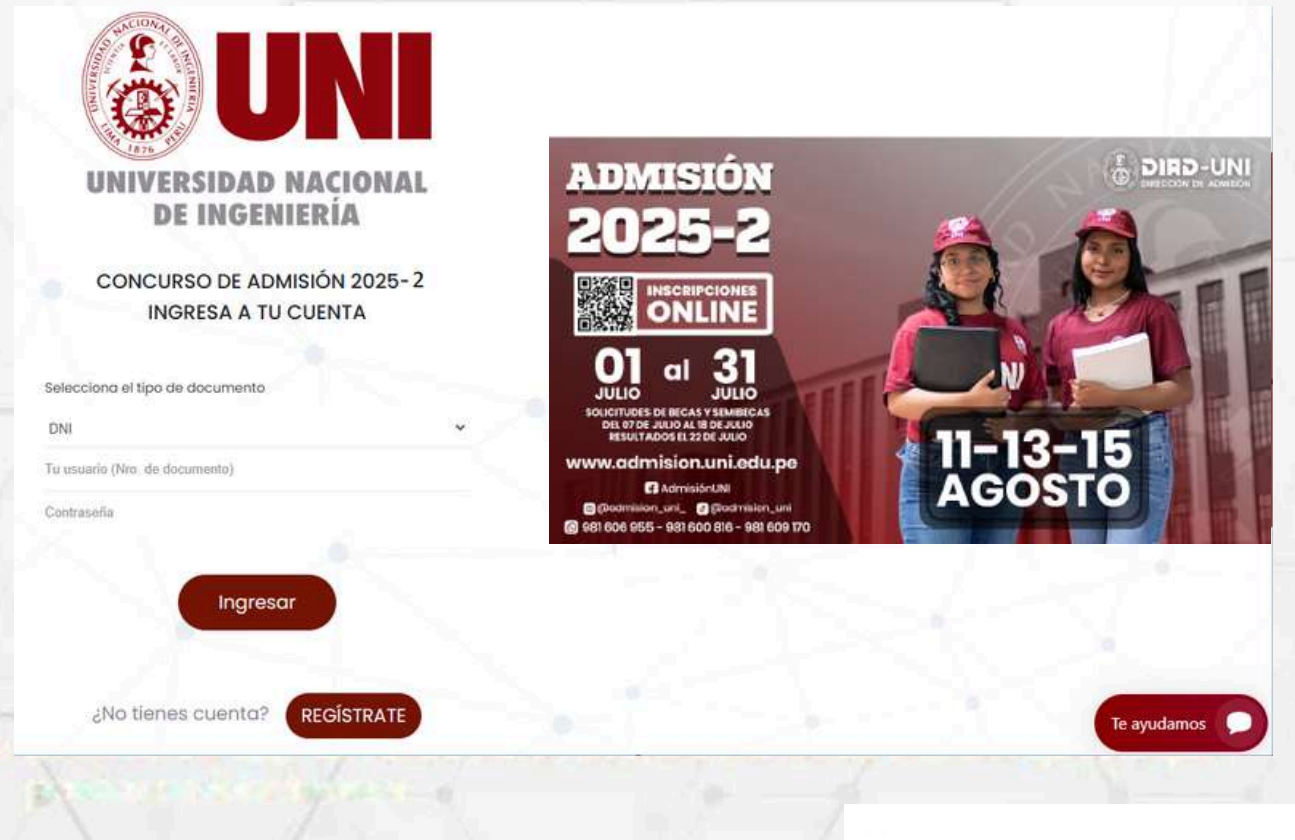

E Guía de inscripción | 1

•Completa los campos e ingresa el texto de la imagen. Luego, haz clic en "Registrarme"

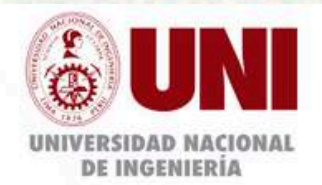

#### REGISTRO

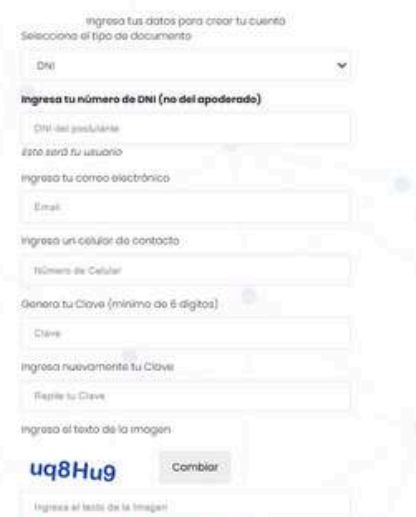

Cancelar

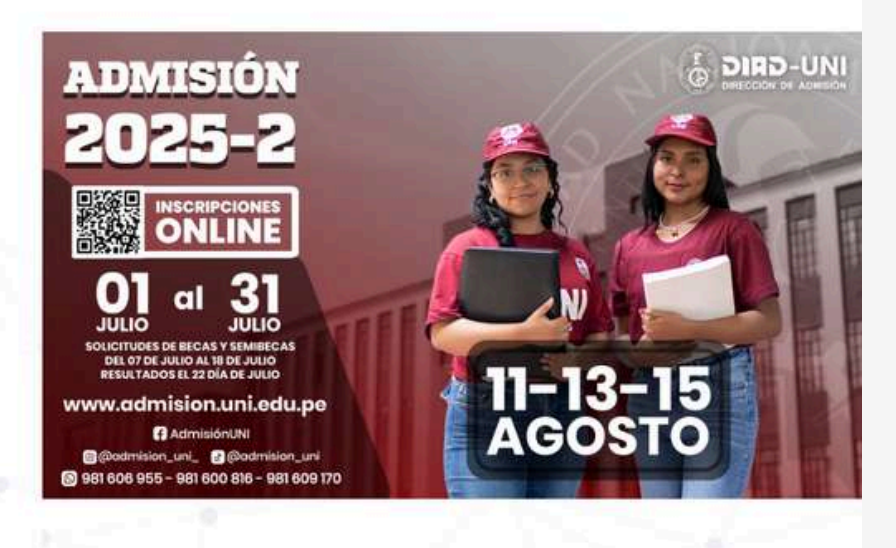

#### Lee y acepta los términos y condiciones y haz clic en el botón "Registrar".

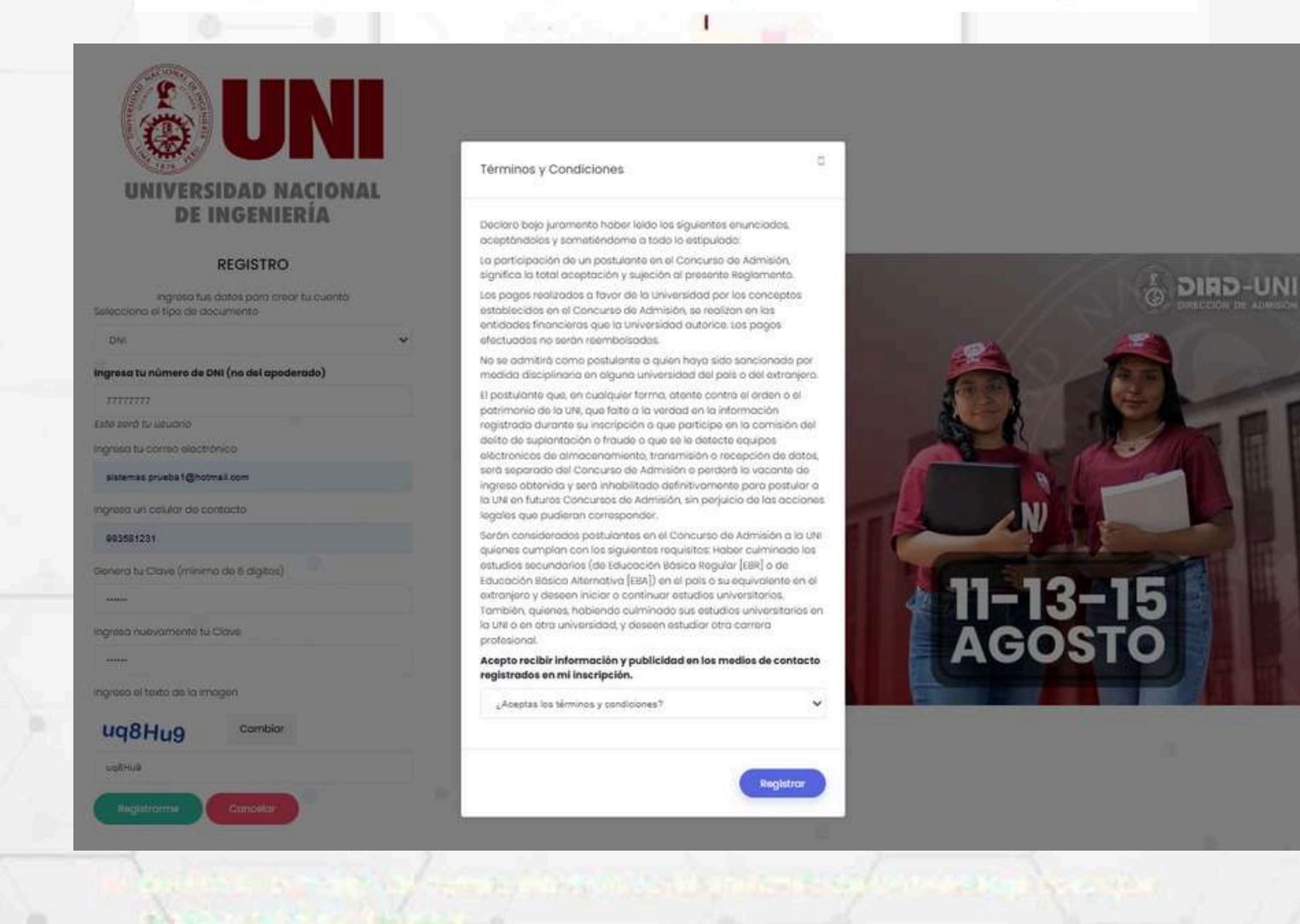

### Cuía de inscripción | 2

Una vez creada tu cuenta podrás ingresar con tu DNI y la contraseña que indicaste al momento de tu registro.

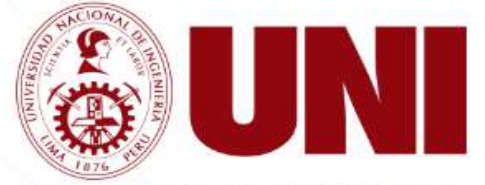

#### UNIVERSIDAD NACIONAL DE INGENIERÍA

#### CONCURSO DE ADMISIÓN 2025-2 INGRESA A TU CUENTA

| Selecciona el tipo de   | documento        |           |
|-------------------------|------------------|-----------|
| DNI                     |                  | ~         |
| Tu usuario (Nro. de doc | umento)          |           |
| Contraseña              |                  |           |
|                         |                  |           |
|                         | Ingresar         |           |
|                         |                  |           |
|                         |                  |           |
| ¿No tienes              | cuenta? REGÍST   | RATE      |
|                         |                  |           |
|                         | ¿Olvidaste tu co | ntraseña? |

Si olvidaste tu contraseña, haz clic en "¿Olvidaste tu contraseña?" e indica el email que registraste al momento de tu inscripción.

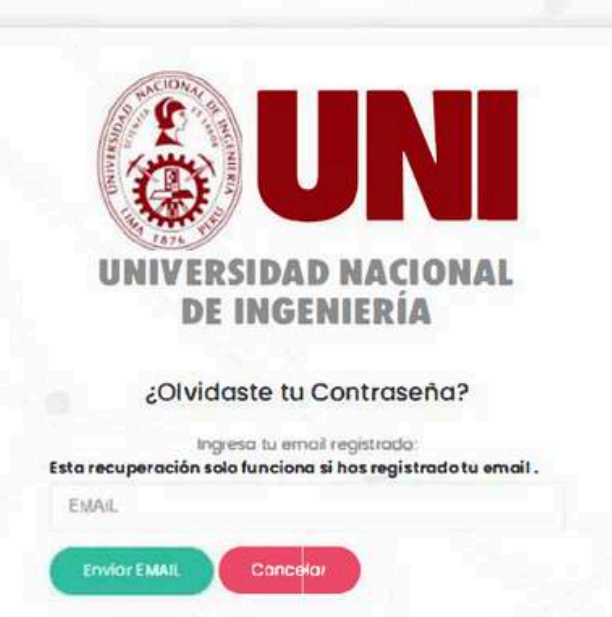

Revisa tu bandeja de correo electrónico, te enviaremos un mensaje para que puedas reiniciar tu clave

# Paso2 Ingresar datos

 Una vez hayas ingresado al sistema de inscripciones, lee las instrucciones de la página de bienvenida.

| DIRECCIÓN DE<br>ADMISIÓN                                                                                                    |                                                                                                    | Concurso de Admisión 2025-2                                                                                                    | Bienvenido, 77777777                                                                           |
|----------------------------------------------------------------------------------------------------|----------------------------------------------------------------------------------------------------|----------------------------------------------------------------------------------------------------|------------------------------------------------------------------------------------------------|
| Inicio Datos - Prospecto - Pagos -                                                                                                    | Ficha                                                                                                    |                                                                                                    |                                                                                                |
| Bienvenido                                                                                                    |                                                                                                    |                                                                                                    |                                                                                                |
| <ul> <li>Para realizar tu inscripción deberás seguir la<br/>1. Datos: Deberás registrar los datos del p<br/>facultad y especialidad e institución ec<br/>2. Pagos: Imprimirás los FORMATOS DE PA<br/>BCP o Scotiabank<br/>3. Ficha: Imprimirás tu ficha de inscripción<br/>Si tuviese alguna duda puedes hacer click o<br/>realizar la inscripción</li> <li>Mira cómo inscribirte eula be inscripción</li> <li>Descarga la guía de inscripción</li> </ul> | is siguientes pasos:<br>postulante (no del apoderado), dond<br>lucativa donde estudió el postulante<br>30 que el sistema genera según la n<br>n después de realizar el pago y que l<br>Il botón Ayuda que se encuentra a la<br>rción | e ingresarás Apellido paterno, apellido mate<br>nodalidad que haya escogido, y podrá reali<br>a foto haya sido verificada por la Dirección<br>i derecha de la ventana y te aparecerán inc | erno, nombres, modalidad,<br>zar los pagos en el Banco<br>de Admisión<br>dicaciones para poder |
| <ul> <li>Desplázate hacia abaja<br/>de la sección DATOS</li> </ul>                                                                                                    | hasta encontrar los                                                                                                    | 3 pasos y haz clic en bo                                                                                                    | tón " <b>Ingresar</b> "                                                                        |
| ***                                                                                                    |                                                                                                    |                                                                                                    |                                                                                                |

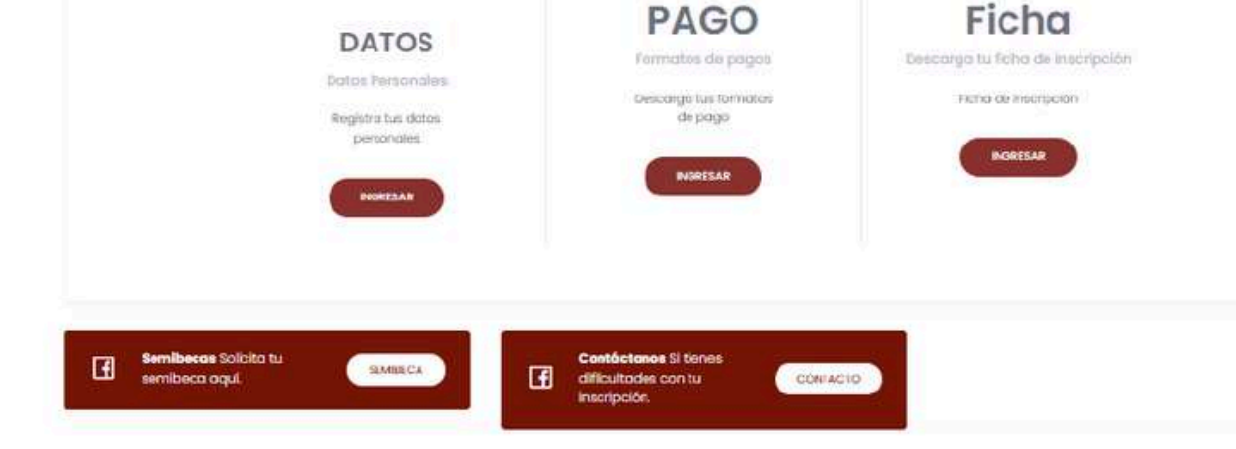

### • Lee las instrucciones, haz clic en el botón "INGRESAR"

|                                                                                                    | a far sin line for anyon                                                                                                    |                                                                           |
|----------------------------------------------------------------------------------------------------|----------------------------------------------------------------------------------------------------|---------------------------------------------------------------------------|
| I Deser Excellen für deter personel                                                                                                    |                                                                                                    | nambus insulas association at a solution                                  |
| (Histitución educativa don de estudio     2. Pógos amplitho los POINATIGS DE PJ     3. Subir Documentos Subis lu feto de     4. ficha: Implime tu ficho de inscripat                                                                                                    | el postularte<br>el postularte<br>ESC qui el sistra na gartaro, para que realices ol poga en<br>istudio latogradica y DNI (sola la parte detantero), que se<br>In                                                                                   | el banco 8CP o ogantos 8CP.<br>Ion valacidos por la Direcalón de Admisión |
|                                                                                                    |                                                                                                    |                                                                           |
| Preinscripción                                                                                                    |                                                                                                    |                                                                           |
|                                                                                                    |                                                                                                    |                                                                           |
|                                                                                                    |                                                                                                    |                                                                           |
| esa tus datos Pre-inse                                                                                                    | cripción                                                                                                    |                                                                           |
| esa tus datos Pre-inse<br>nicio Datos Prospecto Pagos -<br>DATOS PERSONALES                                                                                                    | c <b>ripción</b><br>Ficha                                                                                                    |                                                                           |
| esca tus datos Pre-inse<br>nicio Datos Prospecto Pagos -<br>DATOS PERSONALES<br>Ingresa <u>los datos del postulante</u> (NO EL DE<br>Observación                                                                                                    | Ficha<br>TU APODERADO).                                                                                                    |                                                                           |
| esca tus datos Pre-inse<br>nicio Datos Prospecto Pagos -<br>DATOS PERSONALES<br>Ingresa <u>los datos del postulante</u> (NO EL DE<br>Observación<br>Los nombres y apellidos deben coincidir d                                                                                                    | ETU APODERADO).                                                                                                    |                                                                           |
| esca tus datos Pre-inse<br>Naio Datos Prospecto Pagos -<br>DATOS PERSONALES<br>Ingresa <u>los datos del postulante</u> (NO EL DE<br>Observación<br>Los nombres y apellidos deben coincidir d<br>Apellido Paterno del postulante (*)                                                                                                    | E TU APODERADO).                                                                                                    | Nombres del postulante (*)                                                |
| esca tus datos Pre-inse<br>icio Datos Prospecto Pagos -<br>DATOS PERSONALES<br>Ingresa <u>los datos del postulante</u> (NO EL DE<br>Observación<br>Los nombres y apellidos deben coincidir d<br>Apellido Paterno del postulante (*)<br>PRUEBA                                                                                                    | ETU APODERADO). Regresor<br>e tu DNI, todos los campos con (*) son obligatorios.<br>Apellido Materno del postulante (*)<br>PRUEBA                                                                                                    | Nombres del postulante (*)<br>PRUEBA PRUEBA                               |
| esca tus datos Pre-inse<br>icio Datos Prospecto Pagos -<br>DATOS PERSONALES<br>Ingresa <u>los datos del postulante</u> (NO EL DE<br>Observación<br>Los nombres y apellidos deben coincidir d<br>Apellido Paterno del postulante (*)<br>PRUEBA<br>Modalidad de Postulación seg<br>Escoger Modalidad (*)                                                                                                    | ETU APODERADO).<br>TU APODERADO).<br>e tu DNI, todos los campos con (*) son obligatorios.<br>Apellido Materno del postulante (*)<br>PRUEBA<br>gún el reglamento                                                                                     | Nombres del postulante (*)<br>PRUEBA PRUEBA                               |
| Actos Personales<br>Indio Datos Prospecto Pagos C<br>DATOS PERSONALES<br>Ingresa los datos del postulante (NO EL DA<br>Observación<br>Los nombres y apellidos deben coincidir d<br>Apellido Paterno del postulante (*)<br>PRUEBA<br>Modalidad de Postulación seg<br>Escoger Modalidad (*)<br>ORDINARIO                                                                                                    | TU APODERADO).                                                                                                    | Nombres del postulante (*)<br>PRUEBA PRUEBA                               |
| esca tus datos Pre-inse<br>icio Datos Prospecto Pagos -<br>DATOS PERSONALES<br>Ingresa <u>los datos del postulante</u> (NO EL DE<br>Observación<br>Los nombres y apellidos deben coincidir d<br>Apellido Paterno del postulante (*)<br>PRUEBA<br>Modalidad de Postulación seg<br>Escoger Modalidad (*)<br>ORDINARIO<br>Facultad a la que postulas                                                                                                    | ETU APODERADO).<br>REGRESO<br>a tu DNI, todos los campos con (*) son obligatorios.<br>Apellido Materno del postulante (*)<br>PRUEBA<br>gún el reglamento                                                                                            | Nombres del postulante (*) PRUEBA PRUEBA                                  |
| Action Datas Prospecto Pagas C<br>DATOS PERSONALES<br>Ingresa los datos del postulante (NO EL DE<br>Observación<br>Los nombres y apellidos deben coincidir d<br>Apellido Paterno del postulante (*)<br>PRUEBA<br>Modalidad de Postulación seg<br>Escoger Modalidad (*)<br>ORDINARIO<br>Facultad a la que postulas<br>Facultad de la que postulas                                                                                                    | TU APODERADO).<br>TU APODERADO).<br>TU APODERADO).<br>TU APODERADO).<br>TU APODERADO).<br>TENEBA<br>Apollido Materno del postulante (*)<br>PRUEBA<br>gún el reglamento                                                                              | Nombres del postulante (*)<br>PRUEBA PRUEBA                               |
| esca tus datos Pre-inse<br>icio Datos Prospecto Pagos A<br>DATOS PERSONALES<br>Ingresa <u>los datos del postulante</u> (NO EL DE<br>Observación<br>Los nombres y apellidos deben coincidir d<br>Apellido Paterno del postulante (*)<br>PRUEBA<br>Modalidad de Postulación seg<br>Escoger Modalidad (*)<br>ORDINARIO<br>Facultad a la que postulas<br>FACULTAD DE INGENIERIA GEOLOGICA, MINERA Y<br>Especialidad a la que postulas<br>Doservación<br>Puedes seleccionar hasta 2 especialidade | Ficho<br>Ficho<br>TU APODERADO). Regresor<br>a tu DNI, todos los campos con (*) son obligatorios.<br>Apellido Materno del postulante (*)<br>PRUEBA<br>gún el reglamento<br>METALURGICA<br>S<br>s de las que brinda la Facultad en orden de priorida | nombres del postulante (*)<br>PRUEBA PRUEBA                               |
| Exact Lus datos Pre-inse<br>Noio Datos Prospecto Pagos -<br>DATOS PERSONALES<br>Ingresa los datos del postulante (NO EL DA<br>Observación<br>Los nombres y apellidos deben coincidir d<br>Apellido Paterno del postulante (*)<br>PRUEBA<br>Modalidad de Postulación seg<br>Escoger Modalidad (*)<br>ORDINARIO<br>Facultad a la que postulas<br>FACULTAD DE INGENIERIA GEOLOGICA. MINERA Y<br>Especialidad a la que postula<br>Observación<br>Puedes seleccionar hasta 2 especialidade        | E TU APODERADO). Regresor<br>a tu DNI, todos los campos con (*) son obligatorios.<br>Apellido Materno del postulante (*)<br>PRUEBA<br>gún el reglamento<br>METALURGICA v<br>s<br>s de las que brinda la Facultad, en orden de priorida              | Nombres del postulante (*)<br>PRUEBA PRUEBA                               |

Los pagos realizados a favor de la Universidad por los conceptos establecidos en el Concurso de Admisión, se realizan en las entidades financieras que la Universidad autorice. Los pagos efectuados no serán reembolsados. — *Reglamento del Concurso de Admisión* 

| Escoger Departamento | del | colegio(*) |  |
|----------------------|-----|------------|--|
| LIMA                 |     |            |  |

Escoger el colegio(\*)

SAN IGNACIO

-----

v

0

### Confirma que tus datos sean correctos

| ECCION DE<br>DMISION<br>FACULIAD DE INGENIERIA INDUSTRIAL E DE SISTEMA                                                       | s *                                                       | Concurso | de Admisión 2025-2    | Bienvenido, 77777777   |
|----------------------------------------------------------------------------------------------------|-----------------------------------------------------------|----------|-----------------------|------------------------|
| Especialidad a la que postulas                                                                                               |                                                           |          |                       |                        |
| Observación<br>Puedes seleccionar hasta 3 especialidades *                                                                   | la las avus fairs la la Casultar Lan avelas da subalidad. |          | 4                     |                        |
| INGENIERIA INDUSTRIAL                                                                                                    | Confirmación de datos                                     | ×        | prioridad?            |                        |
| Institución Educativa donde cu<br>Observación                                                                                | ¿Estas seguro que los siguiente<br>datos son correctos?   | es       |                       |                        |
| s tu responsabilidad seleccionar correctan<br>(pública o privada) implica realizar el pag-                                   | APELLIDO Y NOMBRES: PRUEBA PRUEB<br>PRUEBA20              | BA       | gestión de las ins    | stituciones Educativas |
| Los pagos realizados a favor de la Unive<br>financieras que la Universidad autorice<br>— Reglamento del Cancurso de Admisión | NÚMERO DE DNI: 77777777                                   |          | iisión, se realizan é | en las entidades       |
|                                                                                                    | MODALIDAD: ORDINARIO                                      |          |                       |                        |
| Escoger Departamento del colegio(*)                                                                                          | ESPECIALIDAD DE PRIMERA PRIORIDAI                         | D:       |                       |                        |
| LIMA                                                                                                    | INGENIERIA INDUSTRIAL                                     |          |                       | ~                      |
| Escoger el colegio(*)                                                                                                    |                                                           |          |                       |                        |
| SAN IGNACIO                                                                                                    | CONFIRMAR                                                 | atos     |                       |                        |
| El Guardar                                                                                                    |                                                           |          |                       |                        |

#### Completa tus datos personales y haz dic en el botón "Guardar".

| ervación<br>os los campos con (*) son obligatorios.                      |                                                                                                    |
|--------------------------------------------------------------------------|----------------------------------------------------------------------------------------------------|
| Dama Personales                                                          |                                                                                                    |
| Tipo identificación                                                      | Número de identificación (*)                                                                                                    |
| DN                                                                       | mmn                                                                                                    |
| mail del postulante (*)                                                  | Sexo del postulante (*)                                                                                                    |
| sistemas prueba t@hotmail.com                                            | Sexò dei pontulante                                                                                                    |
| falla del postulante(en metros) (*)                                      | Peso del postulante (en kilogramos) (*)                                                                                                    |
| Tala del postularite                                                     | Paso der postukante                                                                                                    |
| Selular del postularite (*)                                              | Teléfono celular de apoderodo o famíliar (*)                                                                                                    |
| Taskitova calutar cui postutarna                                         | Telefono casular de apoderado o tamilar                                                                                                    |
| País donde vive el postulante (*)                                        | Distrito donde vive el postulante                                                                                                    |
| PERU 🗸                                                                   | Seleccione el distrito : ejemplo UMA                                                                                                    |
| echo de nacimiento del postulante (dia mes año)(*)                       | Otros teléfonos de contacta (*)                                                                                                    |
| doʻmmi aaaa                                                              | Otros teléfonos do confacto                                                                                                    |
| Dirección donde vive el postulante (*)                                   |                                                                                                    |
| Dirección donde vive el postulante                                       |                                                                                                    |
| Mo de inicio de la secundaria (*)                                        | Selecciona el año que culminas la secundaria (*)                                                                                                    |
| Inicio de la secundaria                                                  | Fin de la secundaria                                                                                                    |
| País donde nació el postulante (*)                                       | Distrito donde nació el postulante (*)                                                                                                    |
| PERU                                                                     | Seleccione el distrito : ejemplo LIMA                                                                                                    |
|                                                                          | istancia tan Jara nam randir al avarsan                                                                                                    |
| s tiene alla ina discanacional Jaatese el tina de discanacional y que as | Table of the first of the first fact for the first first fir |

Guardar

Aparecerá el mensaje "Se actualizaron sus datos con éxito", y deberás ingresar los datos en las 4 categorías

| ne netuatilas sus datas con sello                                                                                                    |                                                                                                    |                                                                                                    | *                                                                                       |
|----------------------------------------------------------------------------------------------------|----------------------------------------------------------------------------------------------------|----------------------------------------------------------------------------------------------------|-----------------------------------------------------------------------------------------|
| DATOS PERSONALES                                                                                                    |                                                                                                    |                                                                                                    |                                                                                         |
| Para realizar tu inscripción deberás s                                                                                                    | eguir los siguientes pasos 🔍 Iugratar                                                                                                    |                                                                                                    |                                                                                         |
| L'Datas: Registro <b>tus datos perso</b><br>institución educativa donde ést<br>2. Pagos: imprime los FORMATOS E<br>3. Subir Documentos: Sube tu foto<br>4. Ficho: Imprime tu Ficho de nace | nates (no del apoderada): apellida pate<br>udiò el postulante<br>17 PAGO que el sistema genera, para qu<br>de estudio fotogràfico y DNI (solo la por<br>joción. | emo, apellido materna, nombres, tacu<br>e rearices el pago en el bànco BCP o<br>te delantera), que serán validados p | uitad, especialidad a la que postulas e<br>agentes 8CP.<br>or la Dirección de Admisión. |
|                                                                                                    |                                                                                                    | R                                                                                                    | ٢                                                                                       |
|                                                                                                    | Datos<br>Personales                                                                                                    | Familiares                                                                                                    | Complementario                                                                          |

### Completa los datos familiares

-

| Datos del Padre del Postulante<br>Apelico Poterno del padre (*)                                                                                                    | Ni, los campos con (*) son abligatorios<br>Apeilido Materrio dal padre (*)                                           | Nombrus del padre (*)                                                                                                    |
|----------------------------------------------------------------------------------------------------|----------------------------------------------------------------------------------------------------|----------------------------------------------------------------------------------------------------|
| Apelliti: Paterni                                                                                                    | Apelicis Materra                                                                                                    | Nontines del Parise                                                                                                    |
| ONE dat padra (*)                                                                                                    | Dirección del podre:                                                                                                 | Teléfonos del padre (celular/lijs/trabajo-                                                                                   |
| DNI del Padre                                                                                                    | Disacting that Pastra                                                                                                | anexo)                                                                                                    |
|                                                                                                    |                                                                                                    | Telefrone del Padre                                                                                                    |
| imail del podra                                                                                                    |                                                                                                    |                                                                                                    |
| Email dat Partes                                                                                                    |                                                                                                    |                                                                                                    |
| Datos de la Madre del Postulante<br>Apellido Paterno de la Madro (*)                                                                                                    | Apellido Materna da la Madre (*).                                                                                    | Nombres de la Modre (*)                                                                                                    |
| Apolies Patama                                                                                                    | Apatico Maturio                                                                                                    | Nombios de la Madra                                                                                                    |
| DNI de la Modre (*)                                                                                                    | Dirección de la Macha                                                                                                | Talâfonos de la Madre (calular/lije/trabojo-                                                                                 |
| ONI de la Madra                                                                                                    | Dissection de la Madria                                                                                              | (anexo)                                                                                                    |
|                                                                                                    |                                                                                                    | Taldforec da la Madra                                                                                                    |
| Defend of a standard                                                                                                    |                                                                                                    |                                                                                                    |
| a nan de la madre                                                                                                    |                                                                                                    |                                                                                                    |
| Email de Padro                                                                                                    |                                                                                                    |                                                                                                    |
| Enal de Palo                                                                                                    |                                                                                                    |                                                                                                    |
| Englise Pairo Datos del apoderado isocger Parentesco del apoderado (*) Esoger peretesa                                                                                                    |                                                                                                    |                                                                                                    |
| Enal de Pada<br>Datos del apoderado<br>lasoger Palenteso del apoderado (*)<br>Eseger prestaso                                                                                                    | Apellido Materno del opoderodo (*)                                                                                   | Nombres del apoderado (*)                                                                                                    |
| Sind of Parks<br>Sind of Parks<br>Datas del apoderado<br>lacoger Parentesco del apoderado (*)<br>Esoger peretesa<br>Apolicio Paterno del apoderado (*)<br>Apoles Paterno del apoderado (*)                              | (*) aborebogi og omstatur og omstatur og og og og og og og og og og og og og                                         | Nombres del apoderado (*)<br>Konters del apoderado                                                                           |
| Envil de Parlos Envil de Parlos Datos del apoderado Environ del apoderado (*) Environ del apoderado (*) Apolicio Paterno del apoderado (*) Apolicio Paterno del apoderado (*) Apolicio Paterno del apoderado (*)        | Apsilicio Materno del opoderodo (*)<br>Redeo Atterno de Apotesta<br>Dimención: del opoderoado                        | Nombrés del apoderado (*)<br>Kentes del apoderado (esiluia/filja/trabajo-<br>Teléfonos del opoderado (esiluia/filja/trabajo- |
| Enal de Parlos Enal de Parlo Datos del apoderado Enager prestaso Apolicio Faterno del apoderado (*) Apolicio Faterno del apoderado (*) Apolicio Faterno del apoderado (*) Diti del apoderado (*) Diti del apoderado (*) | Apolitico Materno del opoderodo (*)<br>Nyeleo Materio de fonderate<br>Dessin tel aportenato<br>Dessin tel aportenato | Nombres del apoderado (*)<br>Kontars del apoderado (*)<br>Italitanos del opoderado (osiular/filjo/trabajo-<br>anexo)         |

#### Completa los datos complementarios y haz clic en el botón "Guardar"

| 0                                                                                                    | ISI POSTULANTE                                                                                  |                                                 |            |
|----------------------------------------------------------------------------------------------------|-------------------------------------------------------------------------------------------------|-------------------------------------------------|------------|
| cuál de las siguientes (                                                                                                    | atternativas fue la razón princip                                                               | al en la elección de tu especialidad?           |            |
| Es una profesión de gran dem                                                                                                    | anda y bien remunarada                                                                          |                                                 |            |
| Npo d <mark>e</mark> preparación pa                                                                                                    | a postular a la Universidad Na                                                                  | cional de Ingenieria                            |            |
| Tipo de preparación                                                                                                    | Preparación en Academia                                                                         | *                                               |            |
| llempo Preparación<br>(mesas)                                                                                                    | 0                                                                                               |                                                 |            |
| Academia                                                                                                    | APPU                                                                                            | ~                                               |            |
| lámera de veces que p                                                                                                    | ostula a la Universidad Nacion                                                                  | al de Ingenierie Incluido el 2025-2             |            |
| Nümero de veces                                                                                                    | 1 ¥                                                                                             |                                                 |            |
| G Ingreso y renunció sel                                                                                                    | eccione la especialidad a la ci                                                                 | al ingresó, de lo centrario no seleccione nado. |            |
| Ingresé y tanuncié:                                                                                                    | Selevoloriar Especialitati                                                                      | ~                                               |            |
| indica el ingreso econ                                                                                                    | ómico tamiliar apreximado en                                                                    | solas                                           |            |
|                                                                                                    | 0.00                                                                                            |                                                 | ~          |
| Eros S/.1 500.00 y S/.2 00                                                                                                    |                                                                                                 |                                                 |            |
| Ene S/1 500.00 y S/2 00                                                                                                    | ormó del Concurso de Admisió                                                                    | 19                                              |            |
| Enas S' 1 000.00 y S' 2 00<br>Por qué madio se info<br>REDES SOCIALES                                                                  | ermő del Concurse de Admisió                                                                    | 19                                              |            |
| Ense S/ 1 000.00 y S/ 2 00<br>¿Par qué medio se info<br>REDES SOCIALES<br>Tus padres pertenecier                                       | ermő del Concurso de Admisió<br>n o lo Camera Rública Magister                                  | n p                                             | 7.         |
| Enes 97.1 000,00 y 912 001<br>«Por qué miedio se info<br>REDES SOCIALES<br>Tus padres portenecien<br>NO                                | emó de) Coricurso de Admisió<br>n a la Camera Pública Magister                                  | a?.                                             | ) <b>.</b> |
| Eros SI & 500.00 y SI 2 300<br>2Par què medio se info<br>REDES SOCIALES<br>1 las padres performacien<br>160<br>2 Petermeces al Sistema | ernő del Concurso de Admisió<br>no la Carrera Rública Magniter<br>de Focolización de Hogares (S | ai?                                             |            |

# Paso 3 Declaración Jurada

• Descarga el formato de declaración jurada

| DOCUMENTON                              |                                                                                                    |
|-----------------------------------------|----------------------------------------------------------------------------------------------------|
| Documentos                              |                                                                                                    |
| 1. Descarga la de                       | claración jurada.                                                                                               |
| () extense actuality                    |                                                                                                    |
| 2. Imprimela, llen<br>3. Escanea y sube | a la información y firmala con lapicero azul.<br>e tu declaración jurada en formato pdf o imagen                |
|                                         |                                                                                                    |
|                                         |                                                                                                    |
|                                         | Arrantea y sualto aqui los archivos                                                                             |
|                                         |                                                                                                    |
|                                         | - Internet in the second second second second second second second second second second second second second se |
| Macone 2010                             |                                                                                                    |

Rellena los campos y las firmas, escanea o toma una foto nítida y carga el documento

| Docurrentite x                                                                                                    |                                                                     |                                        |                             |                       |   |    |
|----------------------------------------------------------------------------------------------------|---------------------------------------------------------------------|----------------------------------------|-----------------------------|-----------------------|---|----|
| L Descarga la de                                                                                                    | laración jurada:                                                    |                                        |                             |                       |   |    |
| I museus er menteretenden                                                                                                    |                                                                     |                                        |                             |                       |   |    |
| 2. Imprimela, llen<br>3. Escanea y subi                                                                                                    | la información y firm<br>tu declaración jurado                      | iala con lapicera<br>3 en formato pdf  | o azul.<br>I o imagen       |                       |   |    |
|                                                                                                    |                                                                     |                                        |                             |                       |   |    |
|                                                                                                    | andson y                                                            | suent ado los a                        | ICTIVOS                     |                       |   |    |
| lawcame autors.                                                                                                    |                                                                     |                                        |                             |                       |   | i. |
|                                                                                                    |                                                                     |                                        |                             |                       |   |    |
| Neca: Tamaña mistine per a                                                                                                    | chive: 10 Mile, on page 41 archive be                               | heep can at herverie daile p           | perficiense coo ternaño más | mic de 10 Mila.       |   |    |
|                                                                                                    |                                                                     |                                        |                             |                       |   |    |
| 10 2010 - Joseffer                                                                                                    | Hages - Links                                                       |                                        | -                           |                       | - |    |
| 10 000 - moren                                                                                                    | New York                                                            |                                        |                             |                       | - |    |
| na ona roman<br>Recomment                                                                                                    | nga nin                                                             |                                        |                             |                       | Ĩ |    |
| No dela recomo                                                                                                    | nga none<br>Iaración jurada:                                        |                                        |                             |                       |   |    |
| A Colis Powers<br>Courrent Courrent<br>1. Descarga la det<br>Courrent Courrent<br>Courrent Courrent<br>Courrent Courrent<br>Courrent Courrent<br>Courrent<br>Coure | laración jurada:<br>I a Información y firm<br>tu declaración jurada | ala con lapicero o<br>en formato paí a | azul.<br>Jimagen            |                       |   |    |
| Cold Cold Cold Cold Cold Cold Cold C                                                                                                    | laración jurada:<br>Ia información y firms<br>tu declaración jurada | ala con lapicero o<br>en formato pdf o | azul.<br>• imagen           |                       |   |    |
| Alexandre Control Control Contro Control Control Control Control Control Control Control Control                                                                                                    | laración jurada;<br>la información y firm<br>tu declaración jurada  | ala con lapicero o<br>en formato pdf a | azul.<br>Imagen             |                       |   |    |
| tele     televel     televel                                                                                                    | laración jurada;<br>la información y firm<br>tu declaración jurada  | ala con lapicero d<br>en formato pdf o | azul.<br>Imagen             | Eter Contraction      |   |    |
| testepsystem                                                                                                    | Iaración jurada:<br>la información y firm<br>tu declaración jurada  | ala con lapicero o<br>en formato pal o | azul.<br>Imagen             | E (ner (s) interests) |   |    |

### • Te aparecerá un mensaje que confirma el documento cargado, haz clic en aceptar

|                       | inscripcion.admision.uni.edu.pe dice<br>DOCUMENTO CARGADO | de Admisión     |
|-----------------------|-----------------------------------------------------------|-----------------|
| - Fici                | Aceptar                                                   |                 |
| obtenido              | uno de los dos primeros puestos en sus estudios sec       | undarios de     |
| r el direct           | or del plantel.                                           |                 |
| de orden<br>9 (UGEL). | de mérito en la parte posterior, firmado y sellado po     | r el director c |

# Paso 4 Carga documentos (Solo Modalidad Extraordinario)

 Utilizando el menú "Datos" despliega la lista de opciones y haz clic en la opción Documentos.

| Exert                 |                                                                                     |  |
|-----------------------|-------------------------------------------------------------------------------------|--|
| Et : terperature      | tion                                                                                |  |
| Es - betarante Arvent |                                                                                     |  |
| 00                    |                                                                                     |  |
| De                    | redai                                                                               |  |
|                       |                                                                                     |  |
| Sube tu declar        | ación jurada                                                                        |  |
| Dubo tu duatat        |                                                                                     |  |
| Uena la Información   | A znos in doc ruseuro du zoundro bai o euodeu                                       |  |
| Uena la Información   | А впре га фосминистри зоницата бод о «добец)                                        |  |
| Vena la Infermación   | А ппре ги вослименсо ви зокшазо bas 6 едобац                                        |  |
| Uena la Información   | A impe in dochuseuro eu touluaso bai o eurodau                                      |  |
| Vena la Información   | Arrastró y sualto aqui los archivos                                                 |  |
| Uena la Información   | y sube to documento en tormaso par o enogen.<br>Arrastro y suelto aqui los archivos |  |

• Según la modalidad que elegiste, deberás cargar tus documentos escaneados.

| <ul> <li>Ottendo uno de los dos primeiros puestos en sus estudios secundonos de Educación Idaica<br/>os el constan da premio.</li> </ul> | ingen a                                                                                                    |                                                                                                    |
|----------------------------------------------------------------------------------------------------|----------------------------------------------------------------------------------------------------|----------------------------------------------------------------------------------------------------|
| s an anten de mánta en la parte perteña, firmado y selvate por el director del grantel, selvate<br>te (still)                            | 1 - Hand S (1997) 10                                                                                                    |                                                                                                    |
|                                                                                                    | - 1                                                                                                    |                                                                                                    |
|                                                                                                    |                                                                                                    |                                                                                                    |
| Arrastra y subite aquí los archivos                                                                                                    |                                                                                                    |                                                                                                    |
|                                                                                                    |                                                                                                    |                                                                                                    |
|                                                                                                    | -                                                                                                    | 1                                                                                                    |
|                                                                                                    | A lease of a                                                                                                    | -                                                                                                    |
| ll, en come el des hans enderapients el hannaris datos perfectements (del las salva indus ma de 13 May                                   |                                                                                                    |                                                                                                    |
|                                                                                                    |                                                                                                    |                                                                                                    |
|                                                                                                    |                                                                                                    |                                                                                                    |
|                                                                                                    | or e concer de portes<br>na vene la recenta en la porte pysterio. Simulte y unhabe por e diverter de portes, unhabe<br>te 1003 | nor d'e concer des provees.<br>The vanish en en la part provention, filmmade y sufficier por et director del growtet, antidos y investi por te<br>te (2002)<br>Antrastria y sublitte caquif los archivos -<br>Ba, en conce el des here antienpant et termante delle gestacience can termatie net elime de 10 tab. |

#### Acepta la confirmación de tu documento cargado

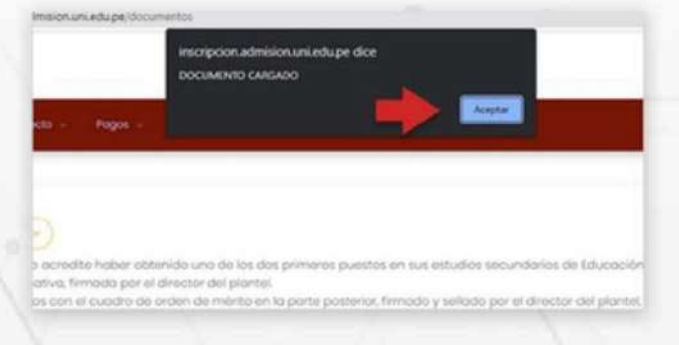

Cuía de inscripción | 10

Verifica la carga de tus documentos en la parte inferior

|                                     | Arrastre y suelte aqui los archivos                                                       |            |
|-------------------------------------|-------------------------------------------------------------------------------------------|------------|
| Seleccore active.                   |                                                                                           | lioninor . |
| CARGAR DOCLARINTO                   | archivo: 10 Mb, en caso el archivo sobrepasa el tamaño debe particionar con tamaña máximo | de 10 Mb.  |
| Información<br>Comprueba tus docume | R ELDIINAK                                                                                |            |
| A Procession in teaching            |                                                                                           |            |

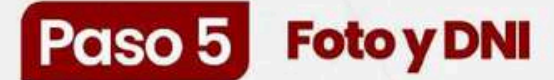

 Utilizando el menú "Datos" despliega la lista de opciones y haz clic en la opción Foto y DNI.

|        | *****                                                                                                    |                                                                                                    |
|--------|----------------------------------------------------------------------------------------------------|----------------------------------------------------------------------------------------------------|
| Des    | Factores                                                                                                    |                                                                                                    |
| Es     | Companyation in the                                                                                             | alón                                                                                                    |
| Et     | Contractor Longia                                                                                               |                                                                                                    |
| 00     | Survey av                                                                                                    |                                                                                                    |
| e. =   | a han a han a han a han a han a han a han a han a han a han a han a han a han a han a han a han a han a han a h | 100                                                                                                    |
| -      | Contract Conte                                                                                                  | ROS<br>we observe use the first the prevent putation of and and using observe the Interpret denses beginn a |
| 104000 | or Reserve Alternative, Re-                                                                                     | Notes pay all devices any potents.                                                                          |
| 010010 | e petri ettal da                                                                                                | ngaturite (xOL)                                                                                             |
|        |                                                                                                    |                                                                                                    |

#### Allí podrá cargar su foto pasaporte.

| ADMISION                                                                                                    | Consume de Administra (182-1 🛛 ) 1999/1992                                                                                       |
|----------------------------------------------------------------------------------------------------|----------------------------------------------------------------------------------------------------|
| nda bam nogen nya haa                                                                                                  | E                                                                                                    |
| F000 9 000                                                                                                    |                                                                                                    |
| FOR y DN                                                                                                    |                                                                                                    |
| And of these agains and the extent departments                                                                         |                                                                                                    |
|                                                                                                    |                                                                                                    |
|                                                                                                    |                                                                                                    |
|                                                                                                    |                                                                                                    |
| ¥ 5                                                                                                    |                                                                                                    |
| B Termerometry                                                                                                    |                                                                                                    |
| Nota:<br>Fute formatio URI tomatio en estudio fotográfico (A1.1<br>an musemento que difection la identificación las te | Pril tamono poseptorte a color, la partir de las hombros, con fonde bitanos, en lentes, gorros,<br>permitida dos taos de macant. |
| Debes esperar 24 horas para la edició                                                                                  | n de tu foto.                                                                                                    |

#### Sube también el escaneo de tu DNI (ambas caras).

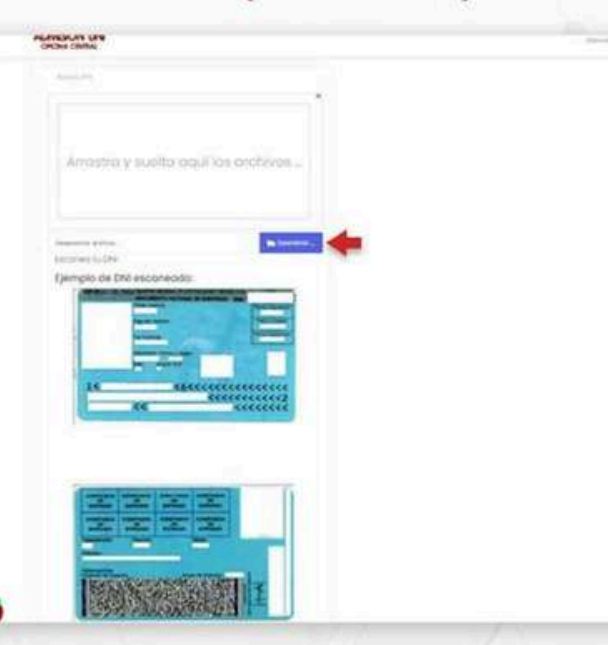

# Paso 6 Confirmar e-mail

 Verifica tu dirección de correo, si es correcta haz clic en el botón "Confirmar Correo", caso contrario "Cambiar Correo".

| Avenue     Sectore     Sectore     Se | erealma<br>erealma<br>ere |
|----------------------------------------------------------------------------------------------------|----------------------------------------------------------------------------------------------------|
| Dotter - Dot                                                                                                    |                                                                                                    |
| Debes confirmer lu s                                                                                                    | SMAR                                                                                                    |
| Observación<br>Para confirmar tu co                                                                                                    | rreo primero debes verificar si el correo mostrado os el correcto, si no lo es presiona en Cambiar correo.                                                                                                    |
| Observación<br>Para confirmar tu co<br>Si el carreo electróni<br>Se te enviará un códi<br>Inarese el códico y p                                                                                                    | rreo primera debes verificar si el correo mostrado es el correcto, si no lo es presiona en Cambiar correo.<br>co es correcto presiona en Canfirmar Correo<br>igo de verificación a tu correo electrónico<br>resione en Confirmar Correo.                                                                                                    |
| Observación<br>Para confirmar tu co<br>Si el correo electróni<br>Se te enviorá un códi<br>Ingresa el código y p<br>Si el código es correo                                                                                                    | rreo primero debes verificar si el correo mostrado es el carrecto, si no lo es presiona en Cambiar correo,<br>co es correcto presiona en Canfirmar Correo<br>igo de verificación a tu correo electrónico<br>resiona en Confirmar Correo .<br>zto tu correo electrónico es válido.                                                                                                    |
| Observación<br>Para confirmar tu co<br>Si el carreo eloctrónio<br>Se te enviará un códi<br>Ingresa el código y p<br>Si el código es correo<br>Emol                                                                                                    | rreo primero debes verificar si el correo mostrado es el correcto, si no lo es presiona en Cambiar correo,<br>co es correcto presiona en Canfirmar Correo<br>igo de verificación a tu correo electrónico<br>resiona en Confirmar Correo,<br>cto tu correo electrónico es válido.                                                                                                    |
| Observación<br>Para confirmar tu co<br>Si el correo electrónio<br>Se te enviará un cód<br>Ingresa el código y p<br>Si el código es correo<br>Emol<br>armagi 4444 p@                                                                                                    | rreo primera debes verificar si el correo mostrado es el correcto, si no lo es presiona en Cambiar correo.<br>co es correcto presiona en Canfirmar Correo<br>igo de verificación a tu correo electrónico<br>resiona en Confirmar Correo.<br>cto tu correo electrónico es válido.                                                                                                    |

Si cambiará de correo electrónico entonces ingrese la nueva dirección y haga clic en "Actualizar correo".

| CONTINUESCION DE SMAR                                                                                                    |                    |  |
|----------------------------------------------------------------------------------------------------|--------------------|--|
| Debes confirmer tu correo electrónico                                                                                             |                    |  |
| Observación<br>Para confirmar tu correa primero debes verificar si el correo mostrado es el correcto, si no lo es presiano.       | en Cambior correo. |  |
| Si el correo electrónico es correcto presiona en Confirmar Correo                                                                 |                    |  |
| se te enviorà un código de verificación a tu correo electrónico<br>Ingresa el código y presiona en C <del>anfirmar Correo</del> . |                    |  |
| Si el código es correcto tu correo electrónico es válido.                                                                         |                    |  |
| Imail                                                                                                    |                    |  |
| INGRESE EL NUEVO CORREO ELECTRÓNICO:                                                                                              |                    |  |
| End                                                                                                    |                    |  |
|                                                                                                    |                    |  |
| B Attuitur Come                                                                                                    |                    |  |
|                                                                                                    |                    |  |
|                                                                                                    |                    |  |

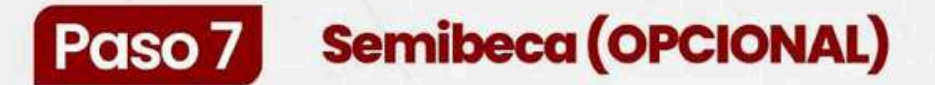

• Haz clic en "SEMIBECA" de la sección Pagos en la página de inicio.

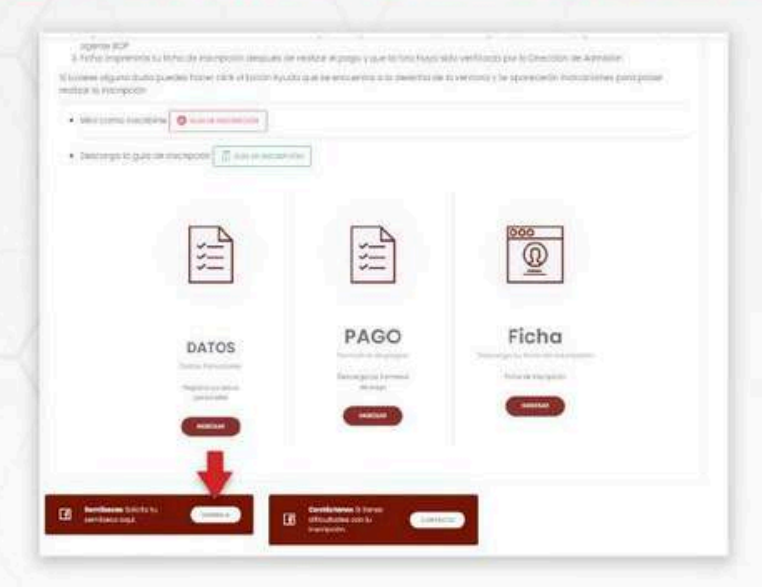

• Haz clic en el botón verde "Sí" para solicitar semibeca

|             | li porteneces a SUFOH, sole adjusta tu documento de cartificado ISIFOH en el para 7.                                                                                               |
|-------------|----------------------------------------------------------------------------------------------------|
| Peri        | s que puedas participar en el procesa de SIMBECA deberán seguir los siguientes passe:                                                                                              |
| Area        | 1. Detter rectaur to substruct de telefect &                                                                                                    |
| 1.66        | 11. Executing the decision of the period of the balance                                                                                                    |
| Print       | <ol> <li>Current de dires de todoi de docutertos contentos egitis.</li> </ol>                                                                                                    |
| 200         | <ol> <li>Donaried at desceneeits an Isovatis enigae 2PG is PMS</li> </ol>                                                                                                    |
| -           | di Senet contra se rectinos previntanesto locara "Lorenza"                                                                                                    |
| 100         | e di ministrana ne santare Camper cancur neme andre hu discontrarma ne merenana peg gong se prog                                                                                   |
| Prairie     | T Cargo su dence documentos poditas en la liela de abajo                                                                                                    |
| Part        | i que puedas porticiper un el procesa de GEMBECA deberás presentor los siguientes documentes:                                                                                      |
| Sec         | umanin 1 Pantan mu soomeensi dar pusulahas                                                                                                    |
| 0400        | umente a Concurrente heidansa dei elleritatel (UNI)                                                                                                    |
| - 2017      | umentre II Cardificade de Lanudes a Colomanias de Lógnas der Aprendenter                                                                                                    |
| 000         | umania 4 Militari disponjo 5 metazi por henoriana de Guazdra y distu muditi, comespondiente a las assidiros meses (ABH - Mayo 2020                                                 |
| 200         | eneres 1 eutorelia (no elli) a thus de proposited 5 mes en para registrita recht de page a el sonnet de aquite 25 cass de voir algue<br>entra la contraccia de approvelle actaixe. |
| 200)<br>180 | arente il fection de agas, eseguendation y soldere de la vienda qui maple et a fauto de area composibile a la daratemente<br>Il Ange 2011                                          |
| Shin        | anantis T Second a company's a version of a general data and the                                                                                                    |
| 100         |                                                                                                    |

Confirma tu solicitud

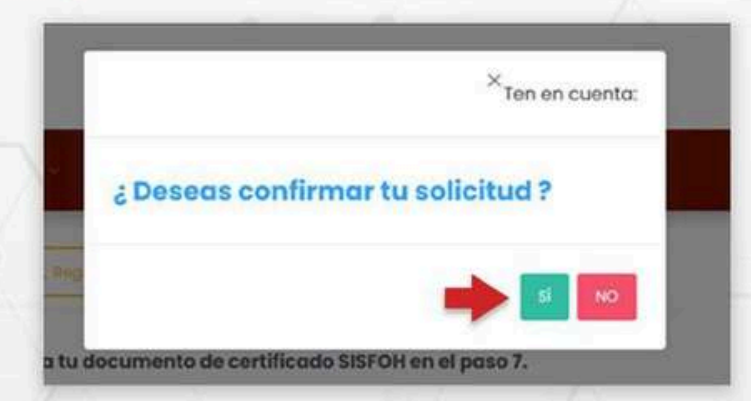

f Guía de inscripción | 14

#### • Adjunta los documentos correspondientes

| Portido de nocimiento del postulorte  |             |  |
|---------------------------------------|-------------|--|
| Arrastra y suelta aqui i              | os archivos |  |
| Selection active                      | tornini .   |  |
| l. Decumente Nacional de Identidad () | *).         |  |
| Arrastra y suelta aqui i              | os orchivos |  |
| Continue autores                      | Loriez L    |  |
|                                       |             |  |

 Una vez cargado los documentos deberás esperar a que se publiquen los resultados de la semibeca.

# Pasos Formato de Pago

•Para generar el formato de pago haz clic en "INGRESAR" de la sección Pagos en la página de inicio.

| Demosrge to guile de meropeon | an an an an an an an an an an an an an a |       |
|-------------------------------|------------------------------------------|-------|
|                               |                                          |       |
| DATOS                         | PAGO                                     | Ficha |

Se mostrarán los pagos que debes realizar según la modalidad. Haga clic sobre cada opción para visualizar los formatos de pago correspondientes.

| the second second second second second second second second second second second second second second second se |                                                                                                    |
|----------------------------------------------------------------------------------------------------|----------------------------------------------------------------------------------------------------|
| SE FIND                                                                                                    |                                                                                                    |
|                                                                                                    |                                                                                                    |
| tos son los pogo                                                                                                | us que se deben molitite, debe imprimir todos los formatos de pago para que pueda ir a concelor en el            |
| ncolice                                                                                                    |                                                                                                    |
| hospecto de Ad                                                                                                  | manda vencos<br>nativamento por equiptima de como su Brado metro baldo en o attente na semante datase en Comoso. |
| the second second second second second second second second second second second second second second second se |                                                                                                    |
| sale de recreación                                                                                              |                                                                                                    |
| Derecho de l'ese                                                                                                | NM1                                                                                                    |
| Derecho de Exor                                                                                                 | Telen I.<br>Chr) generalle et excgresen.                                                                         |
| Dececho de Expr<br>Il improprior des<br>Prueba de Aplik                                                         | Nen .<br>chrightende et express.                                                                                 |

Podrás realizar el pago a través del BCP o Scotiabank

| Bancos:                         |                                  |                                  |
|---------------------------------|----------------------------------|----------------------------------|
|                                 |                                  |                                  |
| ecto - BCP                      |                                  |                                  |
| cho de inscripción – Scotlabark |                                  |                                  |
|                                 |                                  |                                  |
|                                 |                                  |                                  |
|                                 | echo de inscripción – Scotiobark | echo de inscripción – Scotlobark |

No olvides llevar tu formato de pago.

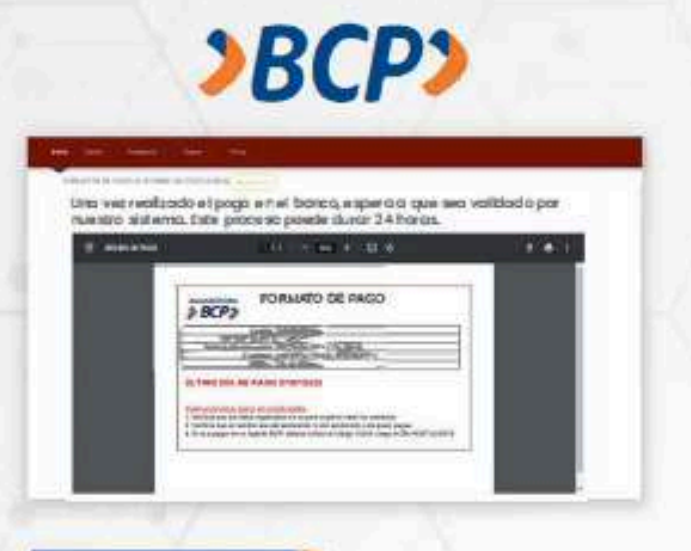

### III BANCO

Acércate al banco, indica el nombre comercial, UNIVERSIDAD NACIONAL DE INGENIERÍA, entregue el número de DNI verifique los montos a pagar. Pida un voucher por cada monto a pagar.

### AGENTE

Indica el nombre UNIVERSIDAD NACIONAL DE INGENIERÍA, el código 15226, luego "Servicio de Admisión" o "Pago Estudiantes" y el número de DNI de I postulante. Pida un voucher por cada monto a pagar.

### BANCA POR INTERNET

Entra a www.viabcp.com, sección: Tus Cuentas/ Pago deServicios/Universidades/UNIVERSIDAD NACIONAL DE INGENIERÍA / "Servicios de Admisión" o "Pago Estudiantes" y luego digitar el número de DNI del postulante. Hacer un pago por cada monto.

### 🖉 APP MÓVIL

Entra a tu cuenta / Pagar Servicios / buscar UNIVERSIDAD NACIONAL DE INGENIERIA/ "Servicios de Admisión" o "Pago Estudiantes" / Escribe el DNI del postulante. Hacer un pago por cada monto.

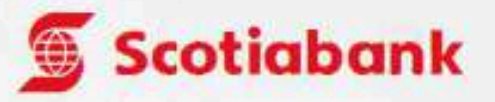

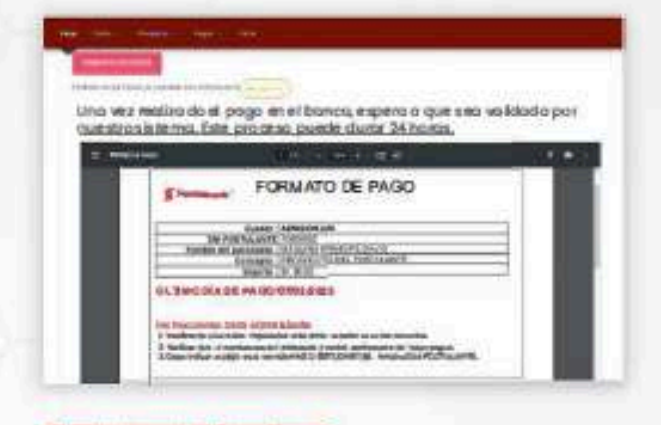

# T BANCO

Indicar que desea pagar el examen de admisión de la UNI al servicio **"Pago de estudiantes", entregue** el númerode DNI del postulante. Pida un voucher por cada monto.

### AGENTE

Indique que desea pagar a la Universidad Nacional de Ingeniería /el servicio "Pago Estudiantes" /Indique el número del DNI del postulante. Confirme el monto a pagar, pida un voucher por cada monto.

### BANCA POR INTERNET

Entra a https://mi.scotiabank.com.pe/loginingresa atu cuenta/Click en Quiero/Pagar/Servicios o Instituciones/digita Uni.Nac.Ingenieria/Pago Estudiantes/Escribe tu DNI. verifica el monto y verifica tu operación, has una operación por cada monto. Has una captura de pantalla de tu constancia de pago.

### 🖉 APP MÓVIL

Click en Pago de servicios e instituciones/Univ.Nac. Ingenieria/Pago Estudiantes/DNI/Escoge e Irecibo a pagar. Confirma tu operación y haz una captura del pago. Realiza un pago por cada monto a pagar.

IMPORTANTE: NO DEBE REALIZAR EL PAGO DE TODOS LOS CONCEPTOS JUNTOS, USTED DEBE PAGAR CADA CONCEPTO POR SEPARADO.

## Paso 9 Ficha de Inscripción

Luego de haber realizado el pago, haz clic en la opción "Ingresar" de la sección FICHA

| Descarga la guía de inscripción | DON                             |                      |
|---------------------------------|---------------------------------|----------------------|
|                                 |                                 |                      |
| -                               | -                               | 000                  |
| =                               | =                               | <u></u>              |
|                                 |                                 |                      |
| DATOS                           | PAGO                            | Ficha                |
| Dation Personalina              | Descarganue formatos<br>de poge | Ficho de Inscripcion |
| personales                      |                                 | REMETAR              |

De tener algún pendiente le aparecerán los siguientes mensajes, los cuales deberá subsanar para visualizar la Ficha de Inscripción.

| ielo Datos - Pospecto - Pog   | os - Pena        |  |
|-------------------------------|------------------|--|
| PICHA DIL<br>POSTULANTE       |                  |  |
| Restricción engrar            | on working these |  |
| Falta Confirmar Correo Elec   | trónico          |  |
| Coversion to correct electro  |                  |  |
| DNI NO SUBIDO                 |                  |  |
| NO NEX LIDED TO DAT RECORDED. |                  |  |

2 Guía de inscripción | 18

# UNIVERSIDAD NACIONAL DE INGENIERÍA MERINA

|                                                                                                    |                                                                                                    | Ficha de Insc                                                                                                    | cripción                                                                                                    |
|----------------------------------------------------------------------------------------------------|----------------------------------------------------------------------------------------------------|----------------------------------------------------------------------------------------------------|----------------------------------------------------------------------------------------------------|
|                                                                                                    | Apellidos y No<br>Aranda Vargo<br>DNI<br>72049356                                                                                                    | ombres:<br><b>25, Corey</b>                                                                                                    | N° de Inscripción<br>20917C                                                                                                    |
| EL                                                                                                    | INGRESO AL CAMI                                                                                                    | PUS DE LA UNI ES                                                                                                    | S DE 07H00 A 08H30                                                                                                    |
| .U 11/08                                                                                                    | MI 13/08<br>                                                                                                    | VI 15/08                                                                                                    | 1 Act                                                                                                    |
| Nodalidad :<br>RIMERA PRIORIDAD:<br>EGUNDA PRIORIDAD:                                                                                                    |                                                                                                    |                                                                                                    |                                                                                                    |
| ugar de Nacimiento :<br>echa de Nacimiento :                                                                                                    |                                                                                                    |                                                                                                    | Talla :<br>Peso :                                                                                                    |
| eléfonos :<br>imail :<br>nstitución Educativa : .                                                                                                    | retain the second                                                                                                    |                                                                                                    |                                                                                                    |
|                                                                                                    | DECLAR                                                                                                    | ACIÓN JUR                                                                                                    | ADA                                                                                                    |
| Vectaro bajo juramento que<br>lostular, no ser alumno de<br>caso de faltar a la verdad,<br>cometo a las sanciones re<br>ener antecedentes policiale<br>noenierta, el uso de mis | e toda la información regi<br>la UNI y además que mi t<br>acepto mi descalificación<br>glamentarias y/o legales<br>s y autorizo a la Dirección<br>datos personales que lit | strada es auténtica, no<br>loto registrada en el sisti<br>del presente Concurso d<br>que correspondan. Asin<br>de Admisión de la Unive-<br>remente proporciono e | estar impedido de<br>tema es actual. En<br>de Admisión, y me<br>mismo, declaro no<br>ensidad Nacional de<br>nara los fines que |

involucran las actividades propias de la Dirección de Admisión y la publicación de mis calificaciones en los medios que la Universidad dispone para dar a conocer los resultados. Declaro haber leido y conocer el Reglamento de Admisión para estudios de Antegrado y aceptar integramente su contenido.

HUELLA DEL POSTULANTE

Firma del Apoderado DNI del Apoderado: Firma del Postulante DNI del Postulante:

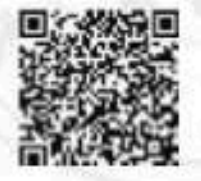

Hora de Impresión: 2025-06-2617: 12.46

# Paso 10 Descargar contenido de Prospecto

Utilizando el menú "Prospecto" despliega la lista de opciones y haz clic en la opción Descargar

| lo Dotos - Prospecto - Pogos -               | Fieha                               |                                                       |
|----------------------------------------------|-------------------------------------|-------------------------------------------------------|
| Bienvanido Prospecto                         | Contiene:                           |                                                       |
| Descorgor                                    | - Regiomento                        |                                                       |
|                                              | Ouia de Carreras                    |                                                       |
| Para nealizar tu l                           | - Solucionaria                      |                                                       |
| 1. Datos: Deb<br>modalidad                   | - Gula de inscripción               | às Apellido paterno, apellido materno, nombres,<br>te |
| 2. Pagos: Imp<br>BCP y ager                  | - Ternario                          | que ha escogido para realizar el pago en el banco     |
| 3. Ficha: Imphiniras ta irana de inscripcior | despues personal el pago y que la l | uw nuya sido verificada por la Dirección de Admisión  |

#### Podrás descargar cada uno de los documentos disponibles haciendo clic sobre ellos.

| PROSPE  | CTO VIRTUAL                   |    |  |  |
|---------|-------------------------------|----|--|--|
| escaraa | el Prospecto Virtual          | *  |  |  |
|         |                               |    |  |  |
| Cotok   | ogo de Especialidad           | 15 |  |  |
| Catak   | ogo de Especialidad<br>onario | 75 |  |  |